## Participant Portal Login

# Click here: https://participants.cdpehs.com

The Participant Portal Login page allows users to access Participant Portal or register a new account.

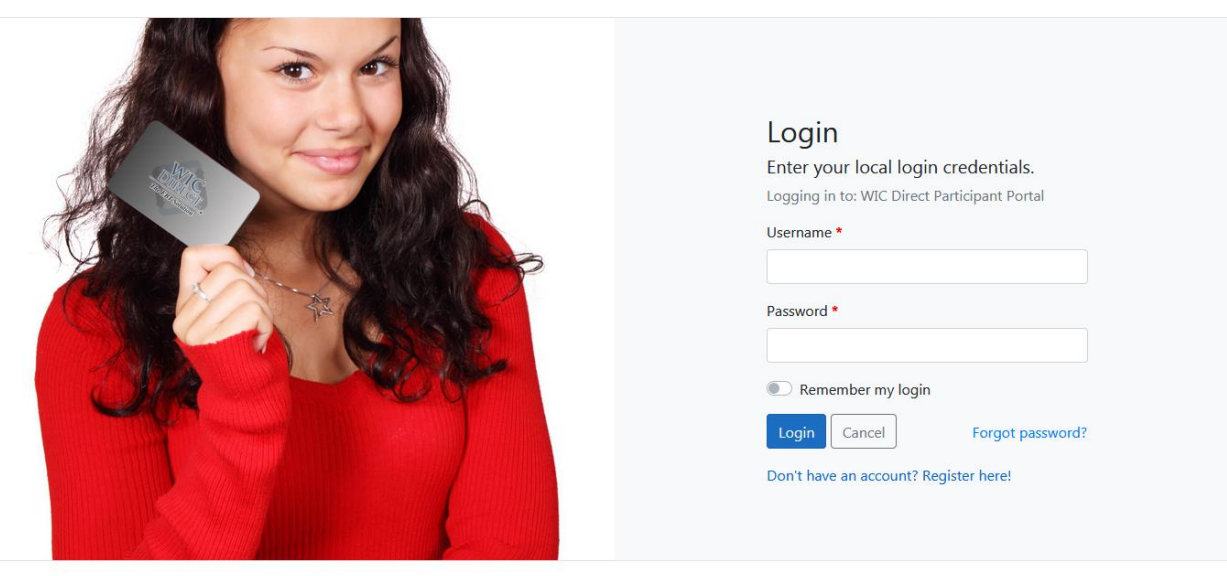

Copyright © 2020 CDP, Inc. · Server Type [Testing] Build Version [1.1.20200625.2]

#### Login Using Local Credentials

- 1. Enter your local Username and Password.
- 2. Select "Remember my login" to store login credentials.
- 3. Click Login.

When successfully logged in the following page displays.

Articipant Portal Profile

Randy Martin 🔻

| Profile details<br>Below are the profile details for this account. Manage your profile |                         |  |
|----------------------------------------------------------------------------------------|-------------------------|--|
| details here.                                                                          |                         |  |
| Field                                                                                  | Value                   |  |
| Email:                                                                                 | randy.martin@cdpehs.com |  |
| First Name:                                                                            | Randy                   |  |
| Last Name:                                                                             | Martin                  |  |
| Phone Number:                                                                          | 5431404586              |  |

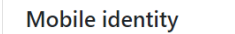

Scan the QR Code below anywhere your mobile identity is accepted.

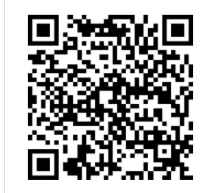

#### Login Using Two-Factor Authentication

For users with the two-factor authentication setting enabled, the login process includes additional steps.

- 1. Enter your local Username and Password.
- 2. Click Login.
- 3. When the page refreshes for login with 2FA, open your authenticator application to get your verification code.

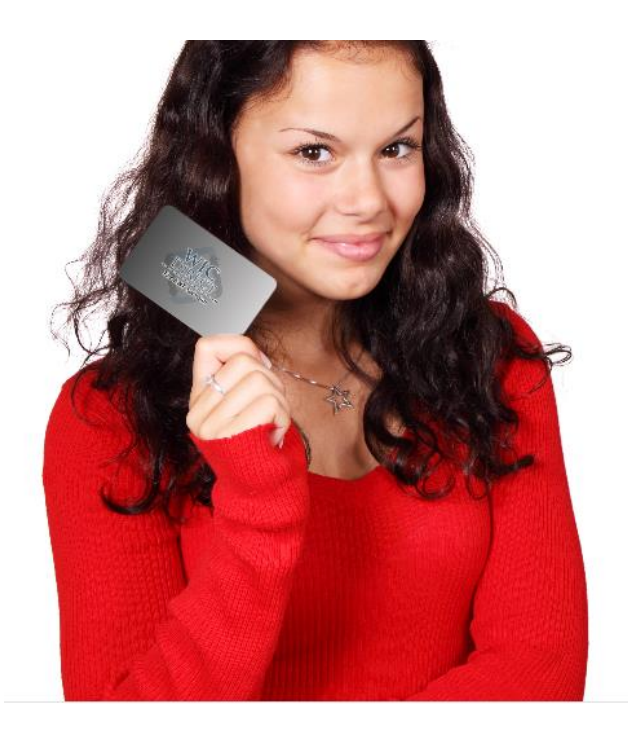

| Logir<br>Enter vo                   | u w/ 2FA                                                                 |
|-------------------------------------|--------------------------------------------------------------------------|
| Your logir<br>applicatio            | i is protected with an authenticator<br>n.                               |
| Verificatio                         | n code *                                                                 |
| Rem<br>Login                        | ember this browser                                                       |
| Don't hav<br>applicatio<br>instead. | e access to your authenticator<br>n? You can log in with a recovery code |

- 4. Enter your Verification code.
- 5. Optionally, to remember the browser and bypass 2FA on the current device in the future, click the **Remember this browser** toggle.

#### Forgot Password

Users can reset their password if forgotten.

| Login<br>Enter your local login credentials.<br>Logging in to: WIC Direct Participant Portal |  |  |  |
|----------------------------------------------------------------------------------------------|--|--|--|
| Username *                                                                                   |  |  |  |
|                                                                                              |  |  |  |
| Password *                                                                                   |  |  |  |
|                                                                                              |  |  |  |
| Remember my login                                                                            |  |  |  |
| Login Cancel Forgot password?                                                                |  |  |  |
| Don't have an account? Register here!                                                        |  |  |  |

1. Click Forgot password? on the Login page.

- 2. On the Forgot Password page, enter your Username.
- 3. Click Reset.

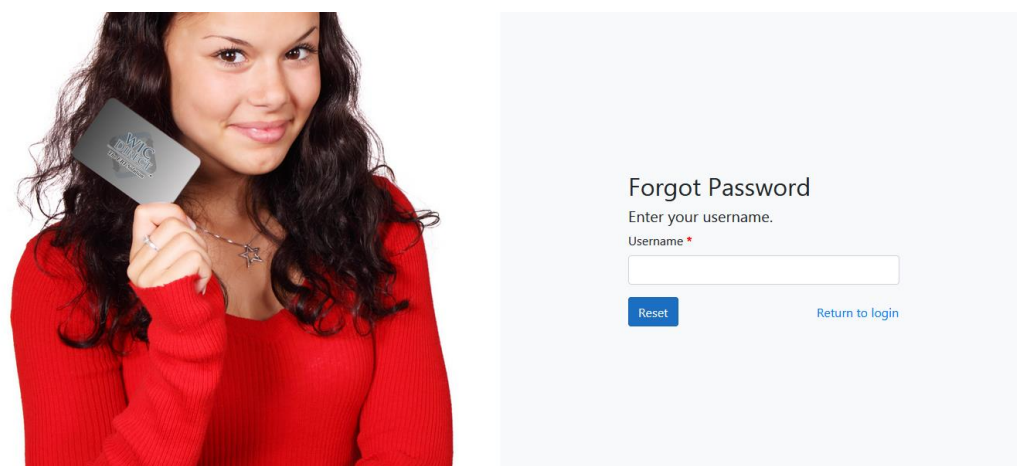

If the user exists and the email address has been confirmed, a password reset link is sent to that address.

4. Click the password reset link in the email. You will be redirected to the Participant Portal login page.

| Reset Passwor          | d               |
|------------------------|-----------------|
| Reset your password.   |                 |
| Username •             |                 |
| New password •         |                 |
| Confirm new password * |                 |
| Reset                  | Return to login |

- 5. Enter your Username.
- 6. Enter a **New password.**
- 7. **Confirm new password** by entering the password again.
- 8. Click Reset.

### **User Account**

#### **Register an Account**

Users can register for a new account from the Login page.

| edentials.<br>cipant Portal |
|-----------------------------|
| cipant Portal               |
|                             |
|                             |
|                             |
|                             |
| Forgot password?            |
|                             |

#### 1. Click Don't have an account? Register here!

The Participant Portal Registration: Step 1 page displays.

| Participant Portal<br>Registration: Step 1<br>Card number |  |
|-----------------------------------------------------------|--|
| Birth date Zip code * mm/dd/yyyy Next Cancel              |  |

Copyright © 2020 CDP, Inc. · Server Type [Testing] Build Version [6.7.0.219]

- 2. Enter your EBT Card number.
- 3. Enter your Birth date.
- 4. Enter your **Zip Code**.

| WIC Participant Portal<br>The EBT Solution<br>Registration: Step 1 |            |  |  |
|--------------------------------------------------------------------|------------|--|--|
|                                                                    |            |  |  |
| 6104089300101172                                                   |            |  |  |
| Birth date                                                         | Zip code * |  |  |
| 08/30/1990 🛛                                                       | 99518      |  |  |
| Next Cancel                                                        |            |  |  |

- 5. Click Next.
- NOTE: The information entered for Participant Portal registration must match the user's EBT cardholder information. If the Card number, Birth date, or Zip code do not match during the validation process, an error message will return.

The Participant Portal Registration: Step 2 page displays.

| WIC<br>DIRECT<br>The EBT Solution<br>The EBT Solution |                    |  |  |
|-------------------------------------------------------|--------------------|--|--|
| Username *                                            |                    |  |  |
| Email *                                               |                    |  |  |
| Password *                                            | Confirm password * |  |  |
| First name                                            | Last name          |  |  |
| LAUREN                                                | SPARROW            |  |  |
| Phone number                                          |                    |  |  |
| 4060007966                                            |                    |  |  |
| Register Cancel                                       |                    |  |  |

6. Enter a **Username**.

- 7. Enter your **Email**.
- 8. Select a **Password**.
- 9. **Confirm password** by entering the password again.
- 10. Click Register.

When you have successfully completed registration, the following message will display:

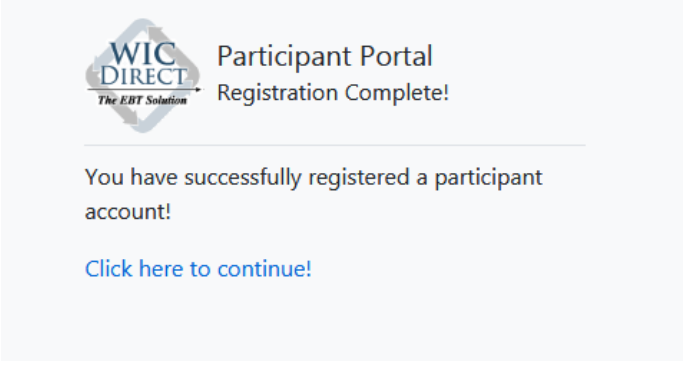

11. Click **Click here to continue!** to return to the Login page.